IBM

Problem Determination Tools for z/OS

# Common Component Customization Guide and User Guide

Version 1 Release 6

Note

Before using this document, read the general information under "Notices" on page 27.

#### First Edition (May 2012)

This edition applies to Version 1 Release 6 Modification Level 0 of IBM Problem Determination Tools for  $z/OS^{\text{(B)}}$ Common Component (program number 5655-IPV), and to Version 12 Release 1 Modification Level 0 of IBM File Manager for z/OS (program number 5655-W68), IBM Fault Analyzer for z/OS (program number 5655-W69), IBM Debug Tool for z/OS (program number 5655-W70), and to all subsequent releases and modifications until otherwise indicated in new editions.

IBM welcomes your comments. For information on how to send comments, see "How to send your comments to IBM" on page v.

This publication is available on the Web at:

www.ibm.com/software/awdtools/filemanager/

#### © Copyright IBM Corporation 2012.

US Government Users Restricted Rights – Use, duplication or disclosure restricted by GSA ADP Schedule Contract with IBM Corp.

## Contents

| Preface                                        |   | v  |
|------------------------------------------------|---|----|
| Who should use this document                   |   | v  |
| Terminology used in this document              |   | v  |
| Using LookAt to look up message explanations . |   | v  |
| How to send your comments to IBM               |   | v  |
| If you have a technical problem                | • | vi |

# Chapter 1. Introduction to IBM Problem Determination Tools Common

| Component server .          | • |  | • | • |  | . 1 |
|-----------------------------|---|--|---|---|--|-----|
| 1. Common Server            |   |  |   |   |  | . 1 |
| 2. IPVLANGX                 |   |  |   |   |  | . 1 |
| 3. Interactive Panel Viewer |   |  |   |   |  | . 2 |

| Chapter 2. Server overview .            | - |   | . 3 |
|-----------------------------------------|---|---|-----|
| Sample server procedure                 |   |   | . 3 |
| Startup, shutdown, and activity tracing |   |   | . 4 |
| Configuration file keyword descriptions |   | • | . 4 |

### **Chapter 3. Customizing the PDTCC**

| Server                               |  |  | . 7 |
|--------------------------------------|--|--|-----|
| Required Authorizations              |  |  | . 7 |
| Example commands for RACF            |  |  | . 7 |
| Setting SSL encrypted communications |  |  | . 8 |
| Add ports to TCPIP reservation list  |  |  | . 8 |
|                                      |  |  |     |
| Appendix A. Messages                 |  |  | . 9 |
| Common Server messages               |  |  | . 9 |

| IDILANGX return codes                          | 17<br>17  |
|------------------------------------------------|-----------|
| Appendix B. Troubleshooting                    | <b>19</b> |
| Support resources and problem                  | 17        |
| solving information                            | 21        |
| Searching IBM support Web sites for a solution | 21        |
| Searching the information center               | 21        |
| Searching product support documents            | 21        |
| IBM Support Assistant.                         | 22        |
| Obtaining fixes                                | 22        |
| Receiving support updates through e-mail       |           |
| notification                                   | 23        |
| Receiving support updates through RSS feeds    | 24        |
| If you need to contact IBM Software Support    | 24        |
| Determining the business impact                | 25        |
| Describing problems and gathering information  | 25        |
| Submitting problems                            | 26        |
| Notices                                        | 27        |
| Trademarks                                     | 29        |
| Bibliography                                   | 31        |
| Related Publications                           | 31        |
| Index                                          | 33        |

## **Preface**

This document provides information for installing, configuring, and using the IBM Problem Determination Tools Common Component server.

## Who should use this document

This document is intended for those persons responsible for installing and using the IBM Problem Determination Tools Common Component server, and assumes a working knowledge of:

- z/OS operating system
- system programming
- configuration of servers

## Terminology used in this document

In this document, the IBM Problem Determination Tools Common Component server is referred to as the "PD Tools Common Component" server, or "PDTCC" server.

## Using LookAt to look up message explanations

LookAt is an online facility that lets you look up explanations for most messages you encounter, as well as for some system abends and codes. Using LookAt to find information is faster than a conventional search because in most cases LookAt goes directly to the message explanation.

You can access LookAt from the Internet at: http://www.ibm.com/eserver/ zseries/zos/bkserv/lookat/ or from anywhere in z/OS or z/OS.e where you can access a TSO/E command line (for example, TSO/E prompt, ISPF, z/OS UNIX System Services running OMVS).

The LookAt Web site also features a mobile edition of LookAt for devices such as Pocket PCs, Palm OS, or Linux-based handhelds. So, if you have a handheld device with wireless access and an Internet browser, you can now access LookAt message information from almost anywhere.

To use LookAt as a TSO/E command, you must have LookAt installed on your host system. You can obtain the LookAt code for TSO/E from a disk on your *z*/*OS Collection* (SK3T-4269) or from the LookAt Web site's **Download** link.

### How to send your comments to IBM

We appreciate your input on this publication. Feel free to comment on the clarity, accuracy, and completeness of the information or give us any other feedback that you might have.

Use one of the following methods to send us your comments:

- 1. Send an email to comments@us.ibm.com
- 2. Use the form on the Web at:

www.ibm.com/software/ad/rcf/

- 3. Mail the comments to the following address:
  - IBM Corporation DTX/E269 555 Bailey Avenue San Jose, CA 95141-1003 U.S.A.

Include the following information:

- Your name and address
- Your email address
- Your telephone or fax number
- The publication title and order number:

Problem Determination Tools for z/OS Common Component Customization Guide and User Guide

- SC19-3690-00
- The topic and page number related to your comment
- The text of your comment.

When you send comments to IBM, you grant IBM a nonexclusive right to use or distribute your comments in any way it believes appropriate without incurring any obligation to you.

IBM or any other organizations will only use the personal information that you supply to contact you about the issues that you submit.

### If you have a technical problem

Do not use the feedback methods listed above. Instead, do one of the following:

- Contact your IBM service representative
- Call IBM technical support
- Visit the IBM support portal at http://www.ibm.com/systems/z/support/

## Chapter 1. Introduction to IBM Problem Determination Tools Common Component server

The IBM Problem Determination Tools Common Component, hereafter referred to as PD Tools Common Component server, or PDTCC server, consists of three major features which are shared by the IBM Problem Determination Tools products:

- 1. Common Server
- 2. IPVLANGX
- 3. Interactive Panel Viewer

## 1. Common Server

The Common Server is an extensible server program which runs on a z/OS system to serve clients. Multiple clients can connect to a single instance of the server program and request a service by invoking a specific extension of the server. The server needs to be customized to install various extensions. Without installing the extensions, the Common Server program alone does not serve any purpose.

The following products use the Common Server:

#### Debug Tools DTSP plug-in for Eclipse

See *Debug Tool for z/OS Customization Guide V12.1 (SC19-3708)* for details on customization.

## **Fault Analyzer plug-in for Eclipse** See *Fault Analyzer for z/OS User's Guide and Reference V12.1 (SC19-3671)* for details on customization.

## File Manager plug-in for Eclipse

See *File Manager for z/OS Customization Guide V12.1 (SC19-3673)* for details on customization.

#### File Manager for CICS V12.1.

See File Manager for z/OS Customization Guide V12.1 (SC19-3673) and File Manager for z/OS User's Guide and Reference for CICS V12.1 (SC19-3677) for details on customization.

See the product specific customization guide for further information about configuring the product specific extensions to the Common Server.

## 2. IPVLANGX

The IPVLANGX feature consists of two utility programs; IPVLANGX and IPVLANGP. Currently, the following product uses IPVLANGX feature:

#### Fault Analyzer for z/OS.

See Fault Analyzer for z/OS User's Guide and Reference V12.1 (SC19-3671) for details on customization.

#### **IPVLANGX**

A utility program which can be used to convert a compiler listing, or SYSADATA file, to a PDT side file. A PDT side file is typically a lot smaller in size than a compiler listing.

#### IPVLANGP

A utility program which can be used to create a readable listing from a PDT IPVLANGX side file, or a SYSDEBUG side file, generated by using the COBOL TEST(NONE,SYM,SEPARATE) option.

This might be useful if side files, rather than compiler listings, are kept in order to conserve DASD space, as the utility program is able to format the side file in a way that resembles the original compiler listing.

## 3. Interactive Panel Viewer

The Interactive Panel Viewer feature enables ISPF-based applications to display panels under CICS. The following products use the Interactive Panel Viewer feature:

#### Fault Analyzer for z/OS

See Fault Analyzer for z/OS User's Guide and Reference V12.1 (SC19-3671) for details on customization.

#### File Manager for CICS V12.1

See *File Manager for z/OS Customization Guide V12.1 (SC19-3673)* for details on customization.

## Chapter 2. Server overview

The PDTCC server runs a process that identifies a connection request on a specific port. The PDTCC server can be started manually, or during an IPL, by running a customized procedure. A sample procedure, IPVSRV1, is supplied in the sample library hlq.SIPVSAM1.

Multiple servers may be simultaneously run, provided different port numbers are used for each server.

For products such as File Manager, Fault Analyzer, and Debug Tool, that use the PDTCC server, the server negotiates SSL encrypted communications if configured to do so, then verifies the client user ID, password, or passphrase. If valid, the server creates a new process for that user.

The PDTCC server consists of a main program module, IPVSRV, and supporting message and API related modules; IPVSRVSL, IPVSRVRF, IPVSRVSF, IPVMSGT, IPVCMENU, IPVCMJPN, and IPVCMKOR.

IPVSRV requires a parameter string 'port family trace' where:

- **port** describes the port number used to bind and accept incoming connections.
- **family** pertains to the addressing family to bind to. For example, AF\_INET, or AF\_INET6.
- trace N, T, D, or omitted. This parameter specifies the level of tracing to be performed by the server. N is for no tracing, and is intended only for diagnostic purposes. T or D will produce IPVTRACE, or STDOUT, outputs of undocumented messages showing flow and processing details for diagnostic purposes.

#### Sample server procedure

The PDTCC server is recommended to run as a started task, although it may be run as a job.

A sample procedure, IPVSRV1, is supplied in the hlq.IPVSAM1 data set and should be copied to your procedure library.

//IPVSRV1 PROC PORT=2800,FAMILY='AF INET',TRACE=N 5655-V52 IBM PDTOOLS Common component for z/OS //\* //\* FAMILY=AF\_INET|AF\_INET6 for TCP/IP V4 or V6 socket and bind //\* TRACE =N $|\overline{D}|$ No server trace or detailed trace //\* //\* This is not a complete JCL procedure. It requires customisation //\* before running. To customise, //\* 1. replace IPV. with your high level qualifier for the PDTCC product //\* 2. replace CEE. with your high level qualifier for the LE C runtime //\* 3. Create a configuration dataset, or use individual datasets //\* 4. Choose between (a copy of) the server configuration member //\* IPVSSLOF for nonSSL or IPVSSLON for SSL'ed communications or a customized version of //\* //\* IPVSSLOU for SSL'ed communications with your own keydatabase //\* 5. Add (a copy of) PDTOOLS family product configuration files to the //\* concatenation //RUN EXEC PGM=IPVSRV, REGION=40M, PARM=('&PORT &FAMILY &TRACE') //

| //STEPLIB  | DD DISP=SHR,DSN=CEE.SCEERUN            | <== LE C RUNTIME  |
|------------|----------------------------------------|-------------------|
| //* Common | component program controlled library   |                   |
| //         | DD DISP=SHR,DSN=IPV.SIPVMODA           | <== PDTCC LIBRARY |
| //SYSPRINT | DD SYSOUT=*                            |                   |
| //STDOUT   | DD SYSOUT=*                            |                   |
| //* Server | wide, then participating product conf  | igurations        |
| //*ONFIG   | DD DISP=SHR, DSN=IPV.SIPVSAM1(IPVSSLOU | )                 |
| //*ONFIG   | DD DISP=SHR, DSN=IPV.SIPVSAM1(IPVSSLOF | 7)                |
| //CONFIG   | DD DISP=SHR, DSN=IPV.SIPVSAM1(IPVSSLON | I)                |
| //*        | DD DISP=SHR, DSN=prod1.SFMNSAM1(FMNSR) | ')                |
| //*        | DD DISP=SHR, DSN=prod2.CONFIG(prod2mbr | ·)                |

### Startup, shutdown, and activity tracing

The START procname operator command can be used to start the server.

To stop the server, the P procname operator command can be used.

To enable activity tracing, usually as an IBM support request, the following modify command can used:

F procname, APPL=TRACEON

To disable activity tracing, the following modify command can be used F procname, APPL=TRACEOFF

### Configuration file keyword descriptions

The configuration data may contain line comments. Line comments begin with an \* or a #, and continue to the end of the line.

#### **CONFIG=***name*

*name* is the name of the configuration as specified by the client. At least one configuration is expected with a name of DEFAULT. Other configuration keywords apply to the current CONFIG name, in top-down order.

#### WORKDIR=/path

For the CONFIG=DEFAULT set of parameters, there should be an occurence of the WORKDIR=path keyword to specify the location where the server can write semi-permanent (existing at least for the duration of the server task) files.

#### SSL\_REQUIRED=YES | NO (optional, default is NO)

Determines if SSL encrypted communications are mandatory for the server. SSL communications are achieved by utilising the System SSL APIs. If SSL\_REQUIRED=YES, then the server checks the existence of the file as specified in the SSL\_CERT keyword. If it is not specified, it checks and creates, if necessary, a key database and certificate for this server.

#### SSL\_CERT=/path/keyringfile (optional, for use of user created certificate)

The path and name of a key database which contains a stored certificate that is used by the server. This is passed to the gsk toolkit as the GSK\_KEYRING\_FILE setting. If this parameter is omitted, the server attempts to create a key database and self signed certificate as it starts up.

#### SSL\_CERTPW=keyringpw (optional, for use of user created certificate)

The password to be used to access the certificate repository. If omitted, the server uses a default password.

#### **SSL\_LABEL=labelstring (optional, for use of user created certificate)** The label of the certificate from the key database to be used.

#### SPAWN\_PROGRAM=PROGRAM

Specification of the program launched for the client connection. The server checks the existence of the named program. If you want to specify the name of a z/OS Unix executable file, rather than a load module located in a STEPLIB data set, include the path. Otherwise the server, in order to achieve this, creates a sticky bit file (sticky bit is the mechanism in the z/OS Unix file system of indicating that this file is actually a load library member) in the WORKDIR specified location . The program is launched as a USS process, but can be a traditional z/OS program.

#### SPAWN\_STEPLIB=steplib1:steplib2 (optional)

Allows specification of the run libraries used for the spawned address space. Support for continuing library specifications is provided by ending a line with the colon character. Configuration file keyword descriptions

## Chapter 3. Customizing the PDTCC Server

This chapter provides you with instructions on how to customize the PDTCC Server.

## **Required Authorizations**

The STEPLIB hlq.SIPVMODA must be APF-authorized.

The started task used to run the Common Server should be associated with a user ID with an OMVS segment, and should be permitted READ access to the BPX.SERVER facility. Write access to the z/OS Unix directory should be available, as specified by the WORKDIR= configuration parameter. Furthermore, any users logging into the Common Server require read access to this location. Similarly, if you configure the Common Server to a key database of your own creation, the Common Server, and any users logging into the Common Server, require read access to the specified key database.

Products that make use of the SPAWN\_JOBNAME configuration keyword, require the user ID to be permitted to the BPX.SUPERUSER facility.

If enhanced program security is enabled, at a minimum the following programs must be defined to program control, unless BPX.DAEMON.HFSCTL has been set up:

- IPVSRV
- IPVTMSG
- IPVCMENU
- IPVCMJPN
- IPVCMKOR

Alternatively, you could define the library, IPV.SIPVMODA, to program control, rather than specify individual programs.

If enhanced program security is enabled, IPVSRV must be defined with the MAIN attribute via the APPLDATA operand on the PROGRAM profile.

## Example commands for RACF

To activate program control if not already active, use the following command: SETROPTS WHEN(PROGRAM)

To add a library to program control, use the following command: RDEFINE PROGRAM \* ADDMEM('IPV.SIPVMODA'//NOPADCHK)

To add individual programs, use the following command: RDEFINE PROGRAM IPVSRV ADDMEM('IPV.SIPVMODA'//NOPADCHK)

To refresh, use the following command: SETROPTS WHEN(PROGRAM) REFRESH

Note:

- 1. If you are using Japanese, then include the module IPVCMJPN in program control.
- 2. If you are using Korean, then include the module IPVCMKOR in program control.

If RACF, or an equivalent security product is implemented, the PDTCC Server (IPVSRV1) started task must also be defined to the STARTED class. For example, to add IPVSRV1 as an STC, the RACF commands in the example shown here could be used, where ISPSRV1 is the name of your PDTCC Server procedure and *userid* is the userid that the started task runs under:

RDEFINE STARTED IPVSRV1.\* STDATA(USER(userid))

SETROPTS RACLIST(STARTED) REFRESH

See the z/OS Security Server RACF Security Administrator's Guide, or equivalent documentation for your security product, for more information about started tasks and security.

## Setting SSL encrypted communications

An example of this can be found in the sample library member IPVSSLON.

Alter, or add to, the configuration file with the CONFIG=DEFAULT section, to contain the following blank or line delimited keywords and value: SSL\_REQUIRED=YES

## Add ports to TCPIP reservation list

It is recommended that you add the ports for the server, or servers, you want to run to the reserved port list in your TCPIP configuration data.

## **Appendix A. Messages**

## **Common Server messages**

For the Common Server messages, selected batch messages are listed in alphanumeric order. For each message, the information provided comprises:

- The message identifier.
- The text of the message.
- An explanation of the message.
- The required user response.

The messages issued have a unique alphanumeric identifier with the format: IPV*nnnns* 

where:

S

*nnnn* Is a 4-digit number.

Is a severity level indicator with the following meanings:

- I Informational
- W Warning
- S Severe

#### IPV0001I Server on port %i exiting

**Explanation:** The server is finished processing. Either errors occurred during startup, running, or the server is responding to a shutdown command.

**User response:** If the shutdown was unexpected, examine previous messages for the cause.

System action: The server finishes processing.

#### IPV0002I Error establishing SSL environment: %i

**Explanation:** An error occurred while establishing the SSL environment.

**User response:** Examine previous messages for reasons for environment failure. If previous messages do not help, contact IBM support.

**System action:** The PD TOOLS Common Component Server attempts to continue.

#### IPV0003S Console modify/stop interface failed rc=%i, errno=%i error= %s

**Explanation:** An error occurred while establishing the console interface.

**User response:** Examine the provided error for reasons for failure. If previous messages do not help, contact IBM support.

**System action:** The PD TOOLS Common Component Server exits.

#### IPV0004I Number of configurations %i

**Explanation:** During start or configuration refresh, the CONFIG data was read and the specified number of configurations were recognized.

**User response:** If the number of configurations is unexpected, check the CONFIG concatenations and contents.

System action: None.

#### IPV0005I Config number %i startup %s

**Explanation:** During start or configuration refresh, the configuration specified an initial program to run.

User response: None.

System action: None.

#### IPV0006W System call rc=%i error=%s

**Explanation:** A call to run a program according to a configuration failed.

User response: None.

System action: None.

#### IPV0007W Expected a portnumber integer. Received %s

**Explanation:** The server expects an integer portnumber as the first parameter.

**User response:** Check the invocation parameter for the server.

**System action:** The server attempts to continue starting up using port 2800.

#### IPV0008W Expected AF\_INET or AF\_INET6. Received %s

**Explanation:** The server expects the address family type as the second parameter.

**User response:** Check the invocation parameter for the server.

**System action:** The server attempts to continue starting up using the AF\_INET family.

#### IPV0009I Using address family %s.

**Explanation:** The server is using the specified address family.

User response: None.

System action: None.

#### IPV0010I Using port %i.

**Explanation:** The server is using the specified port number.

User response: None.

System action: None.

#### IPV0011S listen() error: %s

**Explanation:** The listen call failed with the specified error.

**User response:** Correct the listed error if possible and restart the server.

System action: The server is shutdown.

IPV0012W Spawn failure for %s. Error: %s \_\_errno2 = %08x

**Explanation:** The attempt to spawn the specified program failed with the listed error and error code.

**User response:** Examine the error and possibly examine the CONFIG file ensuring that customization occurred correctly.

**System action:** The server continues to run.

#### IPV0013W Missing value for keyword '%s'

**Explanation:** While reading the CONFIG file, an expected value for a keyword was missing.

**User response:** Check the CONFIG file for the specified keyword and specify an appropriate value.

System action: The server continues to run.

## IPV0014W Failure to acquire storage for configuration instance %i

**Explanation:** While preparing configurations, a failure to acquire storage occurred.

**User response:** Check the REGION specification for the server. Increase and restart the server.

System action: The server attempts to continue to run.

#### IPV0015I PDTCC Server Running on port %i.

**Explanation:** Console message to indicate the server is now accepting connections.

User response: None.

System action: None.

#### IPV0016I Established SSL environment.

**Explanation:** The call to System SSL to initialize an environment was successful.

User response: None.

System action: None.

#### IPV0017W Unable to create temporary file %s. %s

**Explanation:** The call to create a temporary file for a configuration failed.

**User response:** Examine the file path and error condition as shown. Correct the configuration file or update the directory permissions and restart or refresh the server.

**System action:** The server attempts to continue, however the configuration may be unusable.

#### IPV0018W Unable to verify dsn %s

**Explanation:** The existence of dataset %s in a STEPLIB= value could not be verified.

**User response:** Examine the named dataset and ensure it is the correct name. If necessary, update the configuration file and restart or refresh the server.

**System action:** The server attempts to continue, however the configuration may be unusable.

#### IPV0019W Unable to open CONFIG %s

**Explanation:** During startup, or a refresh command, the DD CONFIG was unable to be opened.

**User response:** Examine the error and the CONFIG datasets to ensure they exist. If necessary, update the configuration file and restart or refresh the server.

**System action:** If this occurs during initial start of the server, the server will terminate. During a refresh, no new configurations are loaded.

## IPV0020I REFRESH completed, %i configs processed.

**Explanation:** A REFRESH console command has now completed. The server has re read the configurations as specified in the CONFIG DD..

User response: None.

System action: None.

## IPV0021W REFRESH found errors in new configs, not activated.

**Explanation:** A REFRESH console command was issued, but during reading of the CONFIG DD, some errors occurred.

**User response:** Check the server output for possible further information on the problems found in the CONFIG file(s)

**System action:** The server continues with its prior configuration.

#### IPV0022S Creation of key database at %s failed, error %s

**Explanation:** The configuration specifies that the server create a certificate to be used, however an error as described occurred when attempting to create the key database.

**User response:** f the error is an IO error, check the specified location for enough space (65KB). Otherwise check that the location is writeable. To specify an alternate location, set the configuration keyword WORKDIR to the directory to be used.

System action: The server terminates.

#### IPV0023S Creation of self signed certificate failed, error %s

**Explanation:** The configuration specifies that the server create a certificate to be used, however an error as described occurred when attempting to create the self signed certificate in the key database.

**User response:** Check the listed error and check documentation for the gsk\_create\_self\_signed\_certificate API.

System action: The server terminates.

#### IPV0024I Traceon received, trace already active.

**Explanation:** The Server received a modify command to turn on tracing, but it is already on.

User response: None.

System action: None.

#### IPV0025I Traceon received, trace turned on.

**Explanation:** The Server received a modify command to turn on tracing and has done so. Trace output will go to the IPVTRACE file(DD) if present, or to the STDOUT file if not.

User response: None.

System action: None.

#### IPV0026I Traceoff received, trace already off.

**Explanation:** The Server received a modify command to turn off tracing but it is already off.

User response: None.

System action: None.

#### IPV0027I Traceoff received, trace turned off.

**Explanation:** The Server received a modify command to turn off tracing and has done so.

User response: None.

System action: None.

#### IPV0028I Unrecognized modify command.

**Explanation:** The Server received a modify command, but did not recognize it.

**User response:** Check that modify contained one of the valid requests; TRACEON, TRACEOFF or REFRESH.

System action: None.

### IDILANGX messages

These messages are issued by the IDILANGX program, which is used internally by Fault Analyzer or invoked by the user when creating side files.

IDISF80011 IDILANGX Version version (Release release)

**Explanation:** This message shows the IDILANGX program identification, version, and release date.

System action: Processing continues.

User response: None

**IDISF8002I Output file:** *member\_name DDname* 

**Explanation:** This message identifies the file to which the extract data information will be written by IDILANGX.

The *member\_name* field is not included in the message if using a sequential file.

System action: Processing continues.

User response: None

**IDISF8003I** ... scanning *txt1* 

**Explanation:** This message indicates that the information specified in *txt1* is being read from the associated file and processed.

System action: Processing continues.

User response: None

#### **IDISF8004I** ... checking *txt1*

**Explanation:** This message indicates that the information specified in *txt1* is checked for consistency.

System action: Processing continues.

User response: None

#### **IDISF8005I** *txt1* **Pass** *dec2* **processing begins**

**Explanation:** This message indicates pass *dec2* of the multi-pass processing task specified in *txt1* is now being performed.

System action: Processing continues.

User response: None

#### IDISF8006I Post-processing begins

**Explanation:** This message indicates that all necessary information has been read from the associated file(s), and post-processing of this information is being performed.

System action: Processing continues.

User response: None

**IDISF8007I** ... matching *txt1* 

**Explanation:** This message indicates that the information specified in txt1 is now being correlated.

System action: Processing continues.

User response: None

#### **IDISF8008I** ... performing *txt1*

**Explanation:** This message indicates that the processing step specified in *txt1* is now being performed.

System action: Processing continues.

User response: None

**IDISF8010I** *txt1* records scanned: *dec2* 

**Explanation:** This message indicates that *dec2* records were read from the *txt1* file when the current compile unit was processed by IDILANGX.

System action: Processing continues.

User response: None

IDISF8011I ...Symbols txt1.. dec2

**Explanation:** This message indicates that the current compile unit contained *dec2* symbols with characteristics of type *txt1* 

System action: Processing continues.

User response: None

#### IDISF8012I ...Long Name Resolution IDs: dec1

**Explanation:** This message indicates that the current compile unit contained *dec1* Long Name Resolution Identifiers.

System action: Processing continues.

User response: None

#### IDISF8013I ... Total symbols: dec1

**Explanation:** This message indicates that the current compile unit contained *dec1* symbols.

System action: Processing continues.

User response: None

#### IDISF8014I Records written to output file: dec1

**Explanation:** This message shows the number of records of extract data information which were written to the output file.

System action: Processing continues.

User response: None

#### IDISF8015I Operation completed for this compile unit

**Explanation:** Processing has been completed for the current compile unit.

**System action:** Processing continues if additional compile unit(s) are present.

User response: None

#### **IDISF8016I** *txt1 member\_name DDname*

**Explanation:** This message identifies the input file(s) which were processed by IDILANGX

The *txt1* field will normally be "Input file:" or "Input files:".

The *member\_name* field is not included in the message if using a sequential file.

System action: Processing continues.

User response: None

#### IDISF8017I Operation completed for this extract file

**Explanation:** This is the last message to be displayed by IDILANGX, and indicates that processing has been completed for this IDILANGX extract data file.

System action: Processing has completed.

User response: None

#### IDISF8018I txt1 bytes scanned: dec2

**Explanation:** This message indicates that *dec2* bytes of data were read from the *txt1* file when the current compile unit was processed by IDILANGX.

System action: Processing continues.

User response: None

#### IDISF8020I ...Blocks of dead code eliminated...... dec1

**Explanation:** This message indicates that *dec1* blocks of code which had been removed by optimization by the compiler have been identified. The source code and variables associated with these has been eliminated from the extract data.

System action: Processing continues.

User response: None

#### **IDISF8050W** Argument missing for *txt1* option. *txt2*

**Explanation:** The argument for IDILANGX option *txt1* was not found during processing of the IDILANGX invocation parameters.

**System action:** The default argument for the *txt1* option is assumed.

**User response:** If you are using IDILANGX directly to create a side file, specify the invocation options as explained in *Fault Analyzer for z/OS User's Guide and Reference*, chapter "Providing compiler listings or Fault Analyzer side files", section "Creating side files using IDILANGX". If the message is issued during fault analysis, contact your IBM service representative.

#### **IDISF8051S** Argument/Option too long, "txt1"

**Explanation:** The invocation parameter *txt1* is not recognized as a valid IDILANGX argument (or option). It exceeds the maximum length of a valid argument (or option), and may be spelled incorrectly.

System action: Processing is terminated.

**User response:** If you are using IDILANGX directly to create a side file, specify the invocation options as explained in *Fault Analyzer for z/OS User's Guide and Reference*, chapter "Providing compiler listings or Fault Analyzer side files", section "Creating side files using IDILANGX". If the message is issued during fault analysis, contact your IBM service representative.

#### **IDISF8052S** Argument/Option not recognized, "txt1"

**Explanation:** The invocation parameter *txt1* is not recognized as a valid IDILANGX argument (or option).

System action: Processing is terminated.

**User response:** If you are using IDILANGX directly to create a side file, specify the invocation options as explained in *Fault Analyzer for z/OS User's Guide and Reference*, chapter "Providing compiler listings or Fault Analyzer side files", section "Creating side files using IDILANGX". If the message is issued during fault analysis, contact your IBM service representative.

## IDISF8055S A left parenthesis was found inside options

**Explanation:** An additional left parenthesis, after the initial left parenthesis which signals the start of the IDILANGX options, was encountered during processing of the IDILANGX invocation parameters.

System action: Processing is terminated.

**User response:** If you are using IDILANGX directly to create a side file, specify the invocation options as explained in *Fault Analyzer for z/OS User's Guide and* 

*Reference*, chapter "Providing compiler listings or Fault Analyzer side files", section "Creating side files using IDILANGX". If the message is issued during fault analysis, contact your IBM service representative.

#### IDISF8056S No file name was specified

**Explanation:** The PDS or PDSE data set member name of the primary program information file from which source and variable data is to be extracted was not found during processing of the IDILANGX invocation parameters.

System action: Processing is terminated.

**User response:** If you are using IDILANGX directly to create a side file, specify the invocation options as explained in *Fault Analyzer for z/OS User's Guide and Reference*, chapter "Providing compiler listings or Fault Analyzer side files", section "Creating side files using IDILANGX". If the message is issued during fault analysis, contact your IBM service representative.

#### IDISF8057S Argument/Option already specified, "txt1"

**Explanation:** The argument (or option) *txt1* has been encountered more than once during processing of the IDILANGX invocation parameters.

System action: Processing is terminated.

**User response:** If you are using IDILANGX directly to create a side file, specify the invocation options as explained in *Fault Analyzer for z/OS User's Guide and Reference*, chapter "Providing compiler listings or Fault Analyzer side files", section "Creating side files using IDILANGX". If the message is issued during fault analysis, contact your IBM service representative.

## IDISF8058S Argument/Option "txt1" conflicts with previous Argument/Option

**Explanation:** A conflict between the argument (or option) *txt1* and another previously specified argument (or option) has been detected during processing of the IDILANGX invocation parameters.

System action: Processing is terminated.

**User response:** If you are using IDILANGX directly to create a side file, specify the invocation options as explained in *Fault Analyzer for z/OS User's Guide and Reference*, chapter "Providing compiler listings or Fault Analyzer side files", section "Creating side files using IDILANGX". If the message is issued during fault analysis, contact your IBM service representative.

#### IDISF80591 Application language not specified, option "txt1" assumed

**Explanation:** In the absence of an IDILANGX option which explicitly specifies the application programming

language, the IDILANGX option *txt1* was assumed.

System action: Processing continues.

**User response:** If you are using IDILANGX directly to create a side file, specify the invocation options as explained in *Fault Analyzer for z/OS User's Guide and Reference*, chapter "Providing compiler listings or Fault Analyzer side files", section "Creating side files using IDILANGX". If the message is issued during fault analysis, contact your IBM service representative.

#### **IDISF8100S** *txt1* **contains NO recognized records**

**Explanation:** The input file identified in *txt1* did not contain the expected records. This could happen if, for example, the IDIADATA DDname was accidentally directed at a compiler listing data set.

System action: Processing is terminated.

**User response:** Ensure that the input file used is correct.

## IDISF8103S txt1 has unrecognized records following last valid section

**Explanation:** The input file for IDILANGX (the compiler listing) contains more output than just from the compile step. That is, there might be pre or post compiler output, such as from a DB2 precompiler step or a link-edit step. Once this information is removed, the message will no longer be produced and the side file should be created as expected.

System action: Processing is terminated.

**User response:** Ensure that the input file used is correct.

#### IDISF8110W Compiler option(s) incorrectly specified

**Explanation:** The format of the input file is insufficient for IDILANGX processing because one or more of the required compiler options have not been specified.

System action: Processing is terminated.

**User response:** Recompile the module with the required compiler options as specified in *Fault Analyzer for z/OS User's Guide and Reference,* chapter "Providing compiler listings or Fault Analyzer side files", section "Required compiler options for IDILANGX".

#### **IDISF8114S** *txt1* required for source support - fatal

**Explanation:** *txt1* specifies the compiler options required for a successful IDILANGX execution. Source code information can not be complete without these options. This message might be preceded by message IDISF8110W.

System action: Processing is terminated.

User response: Recompile the module with the

required compiler options as specified in *Fault Analyzer* for z/OS User's Guide and Reference, chapter "Providing compiler listings or Fault Analyzer side files", section "Required compiler options for IDILANGX".

#### **IDISF8115W** *txt1* required for symbol support

**Explanation:** *txt1* specifies the compiler options required for a successful IDILANGX execution. Source code information can not be complete without these options. This message is preceded by message IDISF8110W.

**System action:** Processing continues, however, the analysis report may be missing information.

**User response:** Recompile the module with the required compiler options as specified in *Fault Analyzer for z/OS User's Guide and Reference,* chapter "Providing compiler listings or Fault Analyzer side files", section "Required compiler options for IDILANGX".

#### **IDISF8116W** *txt1* required for structure/union support

**Explanation:** *txt1* specifies the compiler options required for a successful IDILANGX execution. Source code information can not be complete without these options. This message is preceded by message IDISF8110W.

**System action:** Processing continues, however, the analysis report may be missing information.

**User response:** Recompile the module with the required compiler options as specified in *Fault Analyzer for z/OS User's Guide and Reference,* chapter "Providing compiler listings or Fault Analyzer side files", section "Required compiler options for IDILANGX".

#### **IDISF8120W** *txt1* **detected.** *txt2* **option assumed**

**Explanation:** The format of the input file indicates that the specified option is no longer in effect.

**System action:** Processing continues, assuming an appropriate option to match the format of the input file.

**User response:** Use the correct compiler option, or make the compiler directive which adjusted the compiler option visible to IDILANGX, as appropriate. If the problem persists, contact your IBM service representative.

#### IDISF8130S File not found "txt1"

**Explanation:** The IDILANGX input compiler listing or SYSADATA file *txt1* could not be found to allow IDILANGX processing to begin.

System action: Processing is terminated.

**User response:** Correct the file specification, or make the file available to IDILANGX, as appropriate. If the

problem persists, contact your IBM service representative.

#### **IDISF8131S** Files not found "*txt1*", and "*txt2*"

**Explanation:** The IDILANGX extract data file could not be found using either the primary file identifier *txt1*, or the alternative file identifier *txt2* to allow IDILANGX processing to begin.

System action: Processing is terminated.

**User response:** Correct the file specification, or make the file available to IDILANGX, as appropriate. If the problem persists, contact your IBM service representative.

#### IDISF8132S Input or Output file format invalid

**Explanation:** The attributes or contents of a file have been found to be inappropriate, during IDILANGX processing.

One or more preceding messages will identify the file which was being processed when the error occurred and/or the reason for the failure. Reasons for this message might be error messages in the input compiler listing or missing required compiler options. For details on required compiler options, refer to *Fault Analyzer for z/OS User's Guide and Reference*, chapter "Providing compiler listings or Fault Analyzer side files", section "Required compiler options for IDILANGX".

System action: Processing is terminated.

**User response:** Correct the problem identified in the preceding message. If the problem persists, contact your IBM service representative.

#### **IDISF8133S** File DD not allocated "*txt1*"

**Explanation:** The Data Definition (DD) for the *txt1* file was found to be unallocated.

System action: Processing is terminated.

**User response:** Allocate the file, using a JCL DD statement, or TSO ALLOCATE statement, as appropriate. If the problem persists, contact your IBM service representative.

#### **IDISF8134S** File DDs not allocated "*txt1*", and "*txt2*"

**Explanation:** The Data Definitions (DDs) for the both the primary txt1 file and the alternative txt2 file were found to be unallocated.

System action: Processing is terminated.

**User response:** Allocate the file, using a JCL DD statement, or TSO ALLOCATE statement, as appropriate. If the problem persists, contact your IBM service representative.

#### **IDISF8135S** *txt1* file incorrectly defined

**Explanation:** The attributes of the *txt1* file have been examined, and found to be inappropriate.

System action: Processing is terminated.

**User response:** Ensure that the correct data set has been specified in the *txt1* file allocation. If the correct data set was specified, the data set has been allocated with incorrect attributes, in which case it must be reallocated. If the problem persists, contact your IBM service representative.

#### **IDISF8136S Premature** *txt1* **End-of-File encountered**

**Explanation:** IDILANGX had begun scanning the *txt1* file data, but the file ended before all expected data records had been scanned.

System action: Processing is terminated.

**User response:** Ensure that the correct data set has been specified in the *txt1* file allocation. If the correct data set was specified, the file may have been truncated and must be replaced with the complete data. If the problem persists, contact your IBM service representative.

#### IDISF8137S txt1 disk/directory is full

**Explanation:** There is insufficient space to write further records to the *txt1* file.

This may be caused by :

- PDS directory has no free entries
- · data set has maximum number of extents
- insufficient free space on the DASD volume for another extent

System action: Processing is terminated.

**User response:** Determine the resource which has been exhausted, and correct as appropriate. If the problem persists, contact your IBM service representative.

#### IDISF8138T Insufficient virtual memory available

**Explanation:** There is insufficient free storage for IDILANGX to continue processing.

System action: Processing is terminated.

**User response:** Free up virtual storage which is currently in use, or make additional virtual storage available, as appropriate. If the problem persists, contact your IBM service representative.

**Note:** IDILANGX will exploit storage above the 16MB line, if it is available.

#### **IDISF8139S** File is TERSEd or PACKed "txt1"

**Explanation:** The specified file was found to have a Fixed record format, and 1024-byte record length. It was likely compressed using TERSE or COPYFILE.

System action: Processing is terminated.

**User response:** Restore the file to its original format, using the appropriate utility program. If the problem persists, contact your IBM service representative.

#### IDISF8150T Maximum number of symbols exceeded

**Explanation:** The maximum number of symbols that a single compile unit can contain is 65534. This limit is exceeded by the current compile unit.

System action: Processing is terminated.

**User response:** Reduce the number of symbols below the limit. If the problem persists, contact your IBM service representative.

**IDISF8152W** Incomplete info for symbol "*txt1*" (ident: *dec2*)

**Explanation:** During the extraction process, complete information was not available for the symbol shown. The extract data for unrelated symbols and program source is not affected.

System action: Processing continues.

**User response:** Use IDILANGX to format the extract data, and determine the missing information. Given this, examine the IDILANGX input file(s) and determine the cause of the problem. If the problem persists, contact your IBM service representative.

## IDISF8158T Invalid COBOL source column indicators - fatal

**Explanation:** Expected source column indicators were not found in the COBOL listing.

System action: Processing is terminated.

**User response:** Check if the attributes of file read might have been altered from that of the original compiler listing file.

#### IDISF8231S Missing *txt1* ESD information

**Explanation:** The name of a CSECT could not be determined.

**System action:** Processing continues but analysis might be incomplete.

**User response:** Ensure that CSECTs are named in accordance with the requirements in *Fault Analyzer for z/OS User's Guide and Reference*, chapter "Providing compiler listings or Fault Analyzer side files", section "Naming CSECTs for Fault Analyzer".

## IDISF8233S Unable to determine identity of unnamed PC Section

**Explanation:** The name of a CSECT could not be determined.

**System action:** Processing continues but analysis might be incomplete.

**User response:** Ensure that CSECTs are named in accordance with the requirements in *Fault Analyzer for z/OS User's Guide and Reference*, chapter "Providing compiler listings or Fault Analyzer side files", section

## IDILANGX return codes

"Naming CSECTs for Fault Analyzer".

#### IDISF8250A SYSADATA input record record-number, invalid ESDID ignored

**Explanation:** An invalid ESDID was encountered on a SYSADATA record read. The ESDID was ignored.

System action: Processing continues.

User response: None.

The following return codes are issued by IDILANGX:

#### RC Meaning

0 Operation successful, output file has been written.

0*xxx* Error discovered while parsing arguments/options, values for *xxx* are:

- 1 Token too long
- 2 Left parenthesis found inside options
- 3 Unknown option

#### 1xyy or 2xyy

Error occurred during scan of compiler listing or SYSADATA file.

3*xyy* Error occurred while writing output file.

For return codes 1*xyy*, 2*xyy*, and 3*xyy*, the values for *xyy* are:

- **0***yy yy* is the return code from the file WRITE routine
- *1yy yy* is the return code from the file OPEN routine
- *2yy yy* is the return code from the file READ routine
- *3yy yy* is the return code from the file WRITE routine
- *4yy yy* is the return code from the file POINT routine
- *5yy yy* is the return code from the memory ALLOCATE routine
- *6yy yy* is the return code from the memory FREE routine
- *7yy yy* is the return code from the file CLOSE routine
- 8yy yy is the return code from the file NOTE routine

## **Examples of IDILANGX return codes**

- **0310** Compiler listing file is not in the expected format. A possible reason is that the required compiler options have not been used.
- **1128** Input compiler listing file could not be found. A possible reason is that a member name of a PDS(E) data set has not been specified, either in the parameters for IDILANGX, or added to the data set name of the PDS(E).
- **3128** Output IDILANGX file could not be found, or the attributes of an existing file do not match those required by IDILANGX (RECFM=VB and LRECL≥1562).

**3315** One or more records written to IDILANGX were truncated due to insufficient logical record length. The minimum required logical record length for the IDILANGX data set is 1562 bytes. Unpredictable results might occur if attempting to use the truncated side file as input.

## **Appendix B. Troubleshooting**

### Error scenarios and tracing

If the installed library has not been added to program control, this message will appear in the JESMSGLG for the server task:

ICH420I PROGRAM IPVSRV FROM LIBRARY IPV.V1R6M0.SIPVMODA CAUSED THE ENVIRONMENT TO BECOME UNCONTROLLED. BPXP014I ENVIRONMENT MUST BE CONTROLLED FOR SERVER (BPX.SERVER) PROCESSING.

Messages similar to the following may be generated if the user connecting to the server does not have read access to the SIPVMODA library:

ICH408I USER(VIKRAMM ) GROUP(USERCOD ) NAME(MANCHALA, VIKRAM ) 218
IPV.V160.SIPVMODA CL(DATASET ) VOL(COD035)
INSUFFICIENT ACCESS AUTHORITY
FROM IPV.V160.\* (G)
ACCESS INTENT(READ ) ACCESS ALLOWED(NONE )
IEC150I 913-38,IFG0194E,VIKRAMM,0S390,ISP19502,8E10,COD035,IPV.V160.SIPVMODA

Messages on SYSLOG at the time of attempted connection, like the ones shown here, will be generated should the relevant CONFIG contain an invalid library, or is missing a library from the SPAWN\_STEPLIB statement:

IEA995I SYMPTOM DUMP OUTPUT SYSTEM COMPLETION CODE=EC6 REASON CODE=0B26C032 TIME=11.37.04 SEQ=38113 CPU=0000 ASID=00ED PSW AT TIME OF ERROR 070C3000 82C44CE8 ILC 2 INTC 0D NO ACTIVE MODULE FOUND NAME=UNKNOWN DATA AT PSW 02C44CE2 - C06C18F2 0A0D41B0 D4D0180B AR/GR 0: 0000000/0000026 00000648 1: 0000000/0000000 04EC6000 2: 01FF000C/0000000 0B26C032 3: 0000000/0000000 8286F5B8 4: 0000000/0000000 0000000 5: 0000000/0000000 0000000 6: 01FF000C/00000000\_00000700 7: 01FF000C/0000000\_09BFC3F8 8: 0000000/0000000\_11F4B610 9: 00000000/00000000\_163031FF A: 00000000/0000000 11F4B610 B: 01FF000C/0000000 7FFC3A00 D: 0000000/0000000 16302200 C: 0000000/0000000 02C47AC0 E: 00000000/00000000 82C44CB0 F: 00000000/0000000 0B26C032 END OF SYMPTOM DUMP

If the above are not occurring, but connections are still not successful, shutdown the server and start it again with tracing active. If using the supplied sample, this can be done on the start command. For example, S IPVSRV,TRACE=D. This will produce trace entries in the server task on the IPVTRACE DD.

A typical trace, with SSL active, before connections are made, looks similar to the one shown here. The main entries of interest confirming startup was successful are highlighted:

2012-04-10-10:54:39.442 [IPVSRV:266] Server built at: Apr 10 2012 10:54:03 2012-04-10-10:54:39.601 [IPVSRV:952] Record in length:1903 [IPVSRV:969] Token: CONFIG Value: DEFAULT [IPVSRV:989] Config DEFAULT allocated. 2012-04-10-10:54:39.601 2012-04-10-10:54:39.601 2012-04-10-10:54:39.601 [IPVSRV:969] Token: SSL\_REQUIRED Value: YES 2012-04-10-10:54:39.601 [IPVSRV:969] Token: WORKDIR Value: /tmp [IPVSRV:190] Confirmed temporary write access ok dir=/tmp. [IPVSRV:969] Token: SPAWN\_STEPLIB Value: IPV16SVC.SOPERW.LOAD ... 2012-04-10-10:54:39.602 2012-04-10-10:54:39.602 2012-04-10-10:54:39.602 [IPVSRV:969] Token: CONFIG Value: FM [IPVSRV:989] Config FM allocated. 2012-04-10-10:54:39.602 2012-04-10-10:54:39.602 2012-04-10-10:54:39.602 [IPVSRV:969] Token: SPAWN\_PROGRAM Value: FMNCSEP [IPVSRV:1089] Creating temp filename. 2012-04-10-10:54:39.602 [IPVSRV:1106] Created temporary spawn image file ok. 2012-04-10-10:54:39.602 [IPVSRV:1106] spawn\_program /tmp/FMNCSEP 2012-04-10-10:54:39.602 [IPVSRV:1117] spawn\_fn FMNCSEP 2012-04-10-10:54:39.602 [IPVSRV:969] Token: SPAWN JOBNAME Value: FMCLIENT

| 2012-04-10-10:54:39.602 | [IPVSRV:969] Token: SPAWN STEPLIB Value: FMN.V12R1MO.OPTIONS    |
|-------------------------|-----------------------------------------------------------------|
| 2012-04-10-10:54:39.602 | [IPVSRV:969] Token: SPAWN_PARMS_SECTION Value:                  |
| 2012-04-10-10:54:39.602 | [IPVSRV:969] Token: CONFIG Value: UTPLX                         |
| 2012-04-10-10:54:39.602 | [IPVSRV:989] Config UTPLX allocated.                            |
| 2012-04-10-10:54:39.602 | [IPVSRV:969] Token: SPAWN PROGRAM Value: IPVPSAMP               |
| 2012-04-10-10:54:39.602 | [IPVSRV:1089] Creating temp filename.                           |
| 2012-04-10-10:54:39.602 | [IPVSRV:1106] Created temporary spawn image file ok.            |
| 2012-04-10-10:54:39.602 | [IPVSRV:1116] spawn program /tmp/IPVPSAMP                       |
| 2012-04-10-10:54:39.602 | [IPVSRV:1117] spawn fn IPVPSAMP                                 |
| 2012-04-10-10:54:39.602 | [IPVSRV:969] Token: SPAWN_STEPLIB Value: FMN12SVC               |
| 2012-04-10-10:54:39.602 | [IPVSRV:969] Token: SPAWN PARMS SECTION Value:                  |
| 2012-04-10-10:54:39.602 | [IPVSRV:969] Token: CONFIG Value: UTCAPI                        |
| 2012-04-10-10:54:39.602 | [IPVSRV:989] Config UTCAPI allocated.                           |
| 2012-04-10-10:54:39.602 | [IPVSRV:969] Token: SPAWN_PROGRAM Value: IDIGMAIN               |
| 2012-04-10-10:54:39.602 | [IPVSRV:1089] Creating temp filename.                           |
| 2012-04-10-10:54:39.602 | [IPVSRV:1106] Created temporary spawn image file ok.            |
| 2012-04-10-10:54:39.602 | [IPVSRV:1116] spawn_program /tmp/IDIGMAIN                       |
| 2012-04-10-10:54:39.602 | [IPVSRV:1117] spawn_fn IDIGMAIN                                 |
| 2012-04-10-10:54:39.602 | [IPVSRV:969] Token: SPAWN_STEPLIB Value: FMN12SVC               |
| 2012-04-10-10:54:39.602 | [IPVSRV:969] Token: SPAWN_PARMS_SECTION Value:                  |
| 2012-04-10-10:54:40.495 | [IPVSRV:1956] Environment open rc=0 Handle=16AB09A8 Ha=16AA6490 |
| 2012-04-10-10:54:40.495 | [IPVSRV:1965] Set SSLV2 on rc=0                                 |
| 2012-04-10-10:54:40.495 | [IPVSRV:1973] Set SSLV3 on rc=0                                 |
| 2012-04-10-10:54:40.495 | [IPVSRV:1982] Set TLSV1 on rc=0                                 |
| 2012-04-10-10:54:40.495 | [IPVSRV:1997] Certfile=/tmp/IPVSRVC3-IPVCERT.kdb                |
| 2012-04-10-10:54:40.495 | [IPVSRV:1998] Set keyring rc=0                                  |
| 2012-04-10-10:54:40.495 | [IPVSRV:2006] Set pw rc=0                                       |
| 2012-04-10-10:54:40.511 | <pre>[IPVSRV:2014] Environment init rc=0 Handle=16AB09A8</pre>  |
| 2012-04-10-10:54:40.511 | [IPVSRV:281] Mixed case password support is off                 |
| 2012-04-10-10:54:40.512 | [IPVSRV:1902] Set socket linger rc=0                            |
| 2012-04-10-10:54:40.512 | <pre>[IPVSRV:1906] Set socket reuseaddr rc=0</pre>              |
| 2012-04-10-10:54:40.512 | <pre>[IPVSRV:1910] Set socket keepalive rc=0</pre>              |
| 2012-04-10-10:54:40.512 | [IPVSRV:301] Launching accept thread socket 0, listen code 0    |
| 2012-04-10-10:54:40.512 | [IPVSRV:513] Acceptor thread running.                           |
| 2012-04-10-10:54:40.512 | [IPVSRV:527] About to accept.                                   |

If the highlighted statements are similar to the example shown here, all rc=0, then try to connect.

Several trace entries are created by the server that are similar to the ones shown here. Again, those that are of interest are highlighted.

| 2012-04-10-10:55:02.943   | [IPVSRV:543] Connect received.                                |
|---------------------------|---------------------------------------------------------------|
| 2012-04-10-10:55:02.943   | [IPVSRV:549] Set client socket linger rc=0                    |
| 2012-04-10-10:55:02.944   | [IPVSRV:570] Thread launch                                    |
| 2012-04-10-10:55:02.944   | [IPVSRV:527] About to accept.                                 |
| 2012-04-10-10:55:02.944   | [IPVSRV:428] Conversation thread started.                     |
| 2012-04-10-10:55:02.944   | [IPVSRV:451] Server and peer on different hosts.              |
| 2012-04-10-10:55:02.944   | [IPVSRV:1461] Outgoing message length=111, message=SSL=Y,     |
| SERVERVERSION=01.01,SERV  | ERNAME=IPVSRVC3,SYSNAME=z/OS,NODENAME=FMD2,                   |
| RELEASE=11.00, VERSION=01 | ,MACHINE=2094                                                 |
| 2012-04-10-10:55:02.944   | [IPVSRV:1524] Sent 115 bytes                                  |
| 2012-04-10-10:55:02.945   | [IPVSRV:2028] gsk_secure_socket_open rc=0                     |
| 2012-04-10-10:55:02.945   | [IPVSRV:2040] Set native socket rc=0                          |
| 2012-04-10-10:55:02.945   | [IPVSRV:2049] Set keyring label PDTCC Server Certificate rc=0 |
| 2012-04-10-10:55:02.945   | [IPVSRV:2058] Set session type rc=0                           |
| 2012-04-10-10:55:03.980   | [IPVSRV:2081] Secure socket init rc=0                         |
| 2012-04-10-10:55:03.980   | [IPVSRV:1328] RecvSSL                                         |
| 2012-04-10-10:55:04.191   | [IPVSRV:1360] Header indicates length 50                      |
| 2012-04-10-10:55:04.722   | [IPVSRV:1423] Incoming message: >>user=SOPERW3 pass=AXXXXXXX  |
| config=UTCAPI DEBUG=YES<  | <                                                             |
| 2012-04-10-10:55:04.723   | [IPVSRV:1640] Uppercasing password 8 chars                    |
| 2012-04-10-10:55:04.723   | [IPVSRV:588] process_launch trying to match config UTCAPI.    |
| 2012-04-10-10:55:04.723   | [IPVSRV:657] Parms: SOCKETH=00000001                          |
| 2012-04-10-10:55:04.723   | [IPVSRV:658] Steplib: STEPLIB=IPV16SVC                        |
| 2012-04-10-10:55:04.723   | [IPVSRV:1828] Authenticated ok for user SOPERW3.              |
| 2012-04-10-10:55:04.724   | [IPVSRV:1461] Outgoing message length=7, message=AUTH=Y       |
| 2012-04-10-10:55:04.724   | [IPVSRV:1524] Sent 11 bytes                                   |
| 2012-04-10-10:55:05.282   | [IPVSRV:702] gsk_secure_socket_close okay                     |
| 2012-04-10-10:55:05.285   | [IPVSRV:739] Spawned /tmp/IDIGMAIN Process 83886421           |
| 2012-04-10-10:55:05.285   | [IPVSRV:745] Close client sock rc=0                           |

If the Spawned trace line is present, check the SYSLOG at the time of the spawn for any messages issued by a started task. If there are no log messages, then look for output produced by the spawned user. For instance, in the example shown here, the user SOPERW3 will have generated some output. Once you have this information, and the servers IPVTRACE output, contact IBM support.

## Support resources and problem solving information

This section shows you how to quickly locate information to help answer your questions and solve your problems. If you have to call IBM<sup>®</sup> support, this section provides information that you need to provide to the IBM service representative to help diagnose and resolve the problem.

For a comprehensive multimedia overview of IBM software support resources, see the IBM Education Assistant presentation "IBM Software Support Resources for System z Enterprise Development Tools and Compilers products" at http://publib.boulder.ibm.com/infocenter/ieduasst/stgv1r0/index.jsp?topic=/ com.ibm.iea.debugt/debugt/6.1z/TrainingEducation/SupportInfoADTools/ player.html.

- "Searching IBM support Web sites for a solution"
- "Obtaining fixes" on page 22
- "Receiving support updates through e-mail notification" on page 23
- "Receiving support updates through RSS feeds" on page 24
- "If you need to contact IBM Software Support" on page 24

### Searching IBM support Web sites for a solution

You can search the available knowledge bases to determine whether your problem was already encountered and is already documented.

- "Searching the information center"
- "Searching product support documents"
- "IBM Support Assistant" on page 22

## Searching the information center

You can find this publication and documentation for many other products in the IBM System z Enterprise Development Tools & Compilers information center at http://publib.boulder.ibm.com/infocenter/pdthelp/v1r1/index.jsp. Using the information center, you can search product documentation in a variety of ways. You can search across the documentation for multiple products, search across a subset of the product documentation that you specify, or search a specific set of topics that you specify within a document. Search terms can include exact words or phrases, wild cards, and Boolean operators.

To learn more about how to use the search facility provided in the IBM System z Enterprise Development Tools & Compilers information center, you can view the multimedia presentation at http://publib.boulder.ibm.com/infocenter/pdthelp/v1r1/index.jsp?topic=/com.ibm.help.doc/InfoCenterTour800600.htm.

### Searching product support documents

Use the System z Enterprise Development Tools & Compilers information center or the IBM support site at www.ibm.com/software/support to search for the latest, most complete information that might help you resolve your problem.

When you access the IBM support site, you can specify any of the following products for which you want information to be displayed:

- Application Performance Analyzer for z/OS
- Debug Tool for z/OS
- Enterprise COBOL for z/OS
- Enterprise PL/I for z/OS
- Fault Analyzer for z/OS
- File Manager for z/OS
- Optim Move for DB2
- WebSphere Developer Debugger for System z
- Workload Simulator for z/OS and OS/390 Support

When you access the IBM support site, you can also use the IBM Support Portal to customize the support information to be displayed and save product names that you specify. There is also a search facility provided with the IBM Support Portal that allows you to narrow the search scope and search only product support documents for the products that you specify. The IBM Support Portal can be accessed through the IBM support site at www.ibm.com/software/support or directly at www.ibm.com/support/entry/portal. For information about customizing your IBM support site experience using the IBM Support Portal, refer to https://www.ibm.com/blogs/SPNA/entry/ the\_ibm\_support\_portal\_videos?lang=en\_us.

## **IBM Support Assistant**

The IBM Support Assistant (also referred to as ISA) is a free local software serviceability workbench that helps you resolve questions and problems with IBM software products. It provides quick access to support-related information. You can use the IBM Support Assistant to help you in the following ways:

- Search through IBM and non-IBM knowledge and information sources across multiple IBM products to answer a question or solve a problem.
- Find additional information through product and support pages, customer news groups and forums, skills and training resources and information about troubleshooting and commonly asked questions.

In addition, you can use the built in Updater facility in IBM Support Assistant to obtain IBM Support Assistant upgrades and new features to add support for additional software products and capabilities as they become available.

For more information, and to download and start using the IBM Support Assistant for IBM System z Enterprise Development Tools & Compilers products, please visit http://www.ibm.com/support/docview.wss?rs=2300&context=SSFMHB&dc=D600&uid=swg21242707&loc=en\_US&cs=UTF-8&lang=en.

General information about the IBM Support Assistant can be found on the IBM Support Assistant home page at http://www.ibm.com/software/support/isa.

## **Obtaining fixes**

A product fix might be available to resolve your problem. To determine what fixes and other updates are available, the following information is available from the IBM support site. You can also view the following information from the IBM Support Portal when you specify the applicable products.

- Latest PTFs for Application Performance Analyzer for z/OS
- Latest PTFs for Debug Tool for z/OS

- Latest PTFs for Fault Analyzer for z/OS
- Latest PTFs for File Export for z/OS
- Latest PTFs for File Manager for z/OS
- Latest fixes for Optim Move for DB2
- · Latest PTFs for WebSphere Studio Asset Analyzer for Multiplatforms
- Latest PTFs for Workload Simulator for z/OS and OS/390

When you find a fix that you are interested in, click the name of the fix to read its description and to optionally download the fix.

The IBM Support Portal is a way for you to specify specific products for which you want to display support information. The Support Portal can be accessed through the IBM support site at www.ibm.com/software/support or directly at www.ibm.com/support/entry/portal. For information about how to customize your IBM support site experience using the IBM Support Portal, refer to https://www.ibm.com/blogs/SPNA/entry/ the\_ibm\_support\_portal\_videos?lang=en\_us.

For more information about the types of fixes that are available, see the *IBM Software Support Handbook* at http://techsupport.services.ibm.com/guides/handbook.html.

## Receiving support updates through e-mail notification

To receive e-mail notifications about fixes and other software support news, follow the steps below. Additional information is provided at http://www.ibm.com/support/docview.wss?rs=615&uid;=swg21172598.

- 1. Go to the IBM software support site at http://www.ibm.com/software/ support.
- Click Request e-mail updates in the Additional support links section of the page.
- 3. Click any My Notifications link on the page that is displayed.
- 4. If you have already registered for **My notifications**, sign in and skip to the next step. If you have not registered, click **register now**. Complete the registration form using your e-mail address as your IBM ID and click **Submit**.
- 5. In the **My notifications** tool, click the **Subscribe** tab to specify products for which you want to receive e-mail updates.
- 6. To specify Problem Determination Tools products, click **Other software** and then select the products for which you want to receive e-mail updates, for example, **Debug Tool for z/OS** and **File Manager for z/OS**.
- To specify a COBOL or PL/I compiler, click **Rational** and then select the products for which you want to receive e-mail updates, for example, Enterprise COBOL for z/OS.
- **8**. After selecting all products that are of interest to you, scroll to the bottom of the list and click **Continue**.
- **9**. Determine how you want to save your subscription. You can use the default subscription name or create your own by entering a new name in the **Name** field. It is recommended that you create your own unique subscription name using a something easily recognized by you. You can create a new folder by entering a folder name in the **New** field or select an existing folder from the pulldown list. A folder is a container for multiple subscriptions.
- **10.** Specify the types of documents you want and the e-mail notification frequency.

11. Scroll to the bottom of the page and click Submit.

To view your current subscriptions and subscription folders, click **My subscriptions**.

If you experience problems with the **My notifications** feature, click the **Feedback** link in the left navigation panel and follow the instructions provided.

### Receiving support updates through RSS feeds

To receive RSS feeds about fixes and other software support news, go to the following web site and select the products in which you are interested:

http://www.ibm.com/software/support/rss/other/index.html.

### If you need to contact IBM Software Support

IBM Software Support provides assistance with product defects.

Before contacting IBM Software Support, your company must have an active IBM software maintenance contract, and you must be authorized to submit problems to IBM. The type of software maintenance contract that you need depends on the type of product you have:

For IBM distributed software products (including, but not limited to, Tivoli<sup>®</sup>, Lotus<sup>®</sup>, and Rational<sup>®</sup> products, as well as DB2<sup>®</sup> and WebSphere<sup>®</sup> products that run on Windows, or UNIX operating systems), enroll in Passport Advantage<sup>®</sup> in one of the following ways:

#### Online

Go to the Passport Advantage Web site at http://www.lotus.com/ services/passport.nsf/ WebDocs/Passport\_Advantage\_Home and click **How to Enroll**.

#### By phone

For the phone number to call in your country, go to the IBM Software Support Web site at http://techsupport.services.ibm.com/guides/ contacts.html and click the name of your geographic region.

- For customers with Subscription and Support (S & S) contracts, go to the Software Service Request Web site at https://techsupport.services.ibm.com/ssr/ login.
- For customers with IBMLink, CATIA, Linux, S/390<sup>®</sup>, iSeries<sup>®</sup>, pSeries<sup>®</sup>, zSeries<sup>®</sup>, and other support agreements, go to the IBM Support Line Web site at http://www.ibm.com/services/us/index.wss/so/its/a1000030/dt006.
- For IBM eServer<sup>™</sup> software products (including, but not limited to, DB2 and WebSphere products that run in zSeries, pSeries, and iSeries environments), you can purchase a software maintenance agreement by working directly with an IBM sales representative or an IBM Business Partner. For more information about support for eServer software products, go to the IBM Technical Support Advantage Web site at http://www.ibm.com/servers/eserver/techsupport.html.

If you are not sure what type of software maintenance contract you need, call 1-800-IBMSERV (1-800-426-7378) in the United States. From other countries, go to the contacts page of the *IBM Software Support Handbook* on the Web at http://techsupport.services.ibm.com/guides/contacts.html and click the name of your geographic region for phone numbers of people who provide support for your location.

To contact IBM Software support, follow these steps:

- 1. "Determining the business impact"
- 2. "Describing problems and gathering information"
- 3. "Submitting problems" on page 26

### Determining the business impact

When you report a problem to IBM, you are asked to supply a severity level. Therefore, you need to understand and assess the business impact of the problem that you are reporting. Use the following criteria:

#### Severity 1

The problem has a **critical** business impact. You are unable to use the program, resulting in a critical impact on operations. This condition requires an immediate solution.

#### Severity 2

The problem has a **significant** business impact. The program is usable, but it is severely limited.

#### Severity 3

The problem has **some** business impact. The program is usable, but less significant features (not critical to operations) are unavailable.

#### Severity 4

The problem has **minimal** business impact. The problem causes little impact on operations, or a reasonable circumvention to the problem was implemented.

### Describing problems and gathering information

When describing a problem to IBM, be as specific as possible. Include all relevant background information so that IBM Software Support specialists can help you solve the problem efficiently.

To save time, if there is a Mustgather document available for the product, refer to the Mustgather document and gather the information specified. Mustgather documents contain specific instructions for submitting your problem to IBM and gathering information needed by the IBM support team to resolve your problem. To determine if there is a Mustgather document for this product, go to the product support page and search on the term Mustgather. At the time of this publication, the following Mustgather documents are available:

- Mustgather: Read first for problems encountered with Application Performance Analyzer for z/OS: http://www.ibm.com/support/docview.wss?rs=2300 &context=SSFMHB&q1=mustgather&uid=swg21265542&loc=en\_US&cs=utf-8 ⟨=en
- Mustgather: Read first for problems encountered with Debug Tool for z/OS: http://www.ibm.com/support/docview.wss?rs=615&context=SSGTSD &q1=mustgather&uid=swg21254711&loc=en\_US&cs=utf-8&lang=en
- Mustgather: Read first for problems encountered with Fault Analyzer for z/OS:http://www.ibm.com/support/docview.wss?rs=273&context=SSXJAJ &q1=mustgather&uid=swg21255056&loc=en\_US&cs=utf-8&lang=en
- Mustgather: Read first for problems encountered with File Manager for z/OS: http://www.ibm.com/support/docview.wss?rs=274&context=SSXJAV &q1=mustgather&uid=swg21255514&loc=en\_US&cs=utf-8&lang=en

- Mustgather: Read first for problems encountered with Enterprise COBOL for z/OS: http://www.ibm.com/support/docview.wss?rs=2231&context=SS6SG3 &q1=mustgather&uid=swg21249990&loc=en\_US&cs=utf-8&lang=en
- Mustgather: Read first for problems encountered with Enterprise PL/I for z/OS: http://www.ibm.com/support/docview.wss?rs=619&context=SSY2V3 &q1=mustgather&uid=swg21260496&loc=en\_US&cs=utf-8&lang=en

If the product does not have a Mustgather document, please provide answers to the following questions:

- What software versions were you running when the problem occurred?
- Do you have logs, traces, and messages that are related to the problem symptoms? IBM Software Support is likely to ask for this information.
- Can you re-create the problem? If so, what steps were performed to re-create the problem?
- Did you make any changes to the system? For example, did you make changes to the hardware, operating system, networking software, and so on.
- Are you currently using a workaround for the problem? If so, be prepared to explain the workaround when you report the problem.

## Submitting problems

You can submit your problem to IBM Software Support in one of two ways:

#### Online

Click **Open service request** on the IBM Software Support site at http://www.ibm.com/software/support/probsub.html. In the Other support tools section, select IBMLink to open an Electronic Technical Response (ETR). Enter your information into the appropriate problem submission form.

#### By phone

Call 1-800-IBMSERV (1-800-426-7378) in the United States or, from other countries, go to the contacts page of the *IBM Software Support Handbook* at http://techsupport.services.ibm.com/guides/contacts.html and click the name of your geographic region.

If the problem you submit is for a software defect or for missing or inaccurate documentation, IBM Software Support creates an Authorized Program Analysis Report (APAR). The APAR describes the problem in detail. Whenever possible, IBM Software Support provides a workaround that you can implement until the APAR is resolved and a fix is delivered. IBM publishes resolved APARs on the Software Support Web site daily, so that other users who experience the same problem can benefit from the same resolution.

After a Problem Management Record (PMR) is open, you can submit diagnostic MustGather data to IBM using one of the following methods:

- FTP diagnostic data to IBM
- If FTP is not possible, email diagnostic data to techsupport@mainz.ibm.com. You must add PMR xxxxx bbb ccc in the subject line of your email. xxxxx is your PMR number, bbb is your branch office, and ccc is your IBM country code. Click here http://itcenter.mainz.de.ibm.com/ecurep/mail/subject.html for more details.

Always update your PMR to indicate that data has been sent. You can update your PMR online or by phone as described above.

## Notices

This information was developed for products and services offered in the U.S.A. IBM may not offer the products, services, or features discussed in this document in other countries. Consult your local IBM representative for information on the products and services currently available in your area. Any reference to an IBM product, program, or service is not intended to state or imply that only that IBM product, program, or service may be used. Any functionally equivalent product, program, or service that does not infringe any IBM intellectual property right may be used instead. However, it is the user's responsibility to evaluate and verify the operation of any non-IBM product, program, or service.

IBM may have patents or pending patent applications covering subject matter described in this document. The furnishing of this document does not give you any license to these patents. You can send license inquiries, in writing, to:

IBM Director of Licensing IBM Corporation North Castle Drive Armonk, NY 10504-1785 U.S.A.

For license inquiries regarding double-byte (DBCS) information, contact the IBM Intellectual Property Department in your country or send inquiries, in writing, to:

Intellectual Property Licensing Legal and Intellectual Property Law IBM Japan Ltd. 1623-14, Shimotsuruma, Yamato-shi Kanagawa 242-8502 Japan

The following paragraph does not apply to the United Kingdom or any other country where such provisions are inconsistent with local law: INTERNATIONAL BUSINESS MACHINES CORPORATION PROVIDES THIS PUBLICATION "AS IS" WITHOUT WARRANTY OF ANY KIND, EITHER EXPRESS OR IMPLIED, INCLUDING, BUT NOT LIMITED TO, THE IMPLIED WARRANTIES OF NON-INFRINGEMENT, MERCHANTABILITY OR FITNESS FOR A PARTICULAR PURPOSE. Some states do not allow disclaimer of express or implied warranties in certain transactions, therefore, this statement may not apply to you.

This information could include technical inaccuracies or typographical errors. Changes are periodically made to the information herein; these changes will be incorporated in new editions of the publication. IBM may make improvements and/or changes in the product(s) and/or the program(s) described in this at any time without notice.

Any references in this information to non-IBM Web sites are provided for convenience only and do not in any manner serve as an endorsement of those Web sites. The materials at those Web sites are not part of the materials for this IBM product and use of those Web sites is at your own risk.

Licensees of this program who wish to have information about it for the purpose of enabling: (i) the exchange of information between independently created

programs and other programs (including this one) and (ii) the mutual use of the information which has been exchanged, should contact:

IBM Corporation J46A/G4 555 Bailey Avenue San Jose, CA 95141-1003 U.S.A.

Such information may be available, subject to appropriate terms and conditions, including in some cases, payment of a fee.

The licensed program described in this information and all licensed material available for it are provided by IBM under terms of the IBM Customer Agreement, IBM International Program License Agreement, or any equivalent agreement between us.

Any performance data contained herein was determined in a controlled environment. Therefore, the results obtained in other operating environments may vary significantly. Some measurements may have been made on development-level systems and there is no guarantee that these measurements will be the same on generally available systems. Furthermore, some measurements may have been estimated through extrapolation. Actual results may vary. Users of this document should verify the applicable data for their specific environment.

Information concerning non-IBM products was obtained from the suppliers of those products, their published announcements or other publicly available sources. IBM has not tested those products and cannot confirm the accuracy of performance, compatibility or any other claims related to non-IBM products. Questions on the capabilities of non-IBM products should be addressed to the suppliers of those products.

All statements regarding IBM's future direction or intent are subject to change or withdrawal without notice, and represent goals and objectives only.

This information contains examples of data and reports used in daily business operations. To illustrate them as completely as possible, the examples include the names of individuals, companies, brands, and products. All of these names are fictitious and any similarity to the names and addresses used by an actual business enterprise is entirely coincidental.

#### COPYRIGHT LICENSE:

This information contains sample application programs in source language, which illustrate programming techniques on various operating platforms. You may copy, modify, and distribute these sample programs in any form without payment to IBM, for the purposes of developing, using, marketing or distributing application programs conforming to the application programming interface for the operating platform for which the sample programs are written. These examples have not been thoroughly tested under all conditions. IBM, therefore, cannot guarantee or imply reliability, serviceability, or function of these programs. The sample programs are provided "AS IS", without warranty of any kind. IBM shall not be liable for any damages arising out of your use of the sample programs.

Each copy or any portion of these sample programs or any derivative work, must include a copyright notice as follows: ©(your company name) (year). Portions of this code are derived from IBM Corp. Sample Programs. ©Copyright IBM Corp. \_enter the year or years\_.

If you are viewing this information softcopy, the photographs and color illustrations may not appear.

## Trademarks

IBM, the IBM logo, and ibm.com are trademarks or registered trademarks of International Business Machines Corp., registered in many jurisdictions worldwide. Other product and service names might be trademarks of IBM or other companies. A current list of IBM trademarks is available on the Web at "Copyright and trademark information" at www.ibm.com/legal/copytrade.shtml.

## **Bibliography**

## **Related Publications**

File Manager Customization Guide, SC19-3673 File Manager User's Guide and Reference, SC19-3674 File Manager User's Guide and Reference for DB2 Data, SC19-3675 File Manager User's Guide and Reference for IMS Data, SC19-3676 File Manager User's Guide and Reference for CICS, SC19-3677 File Manager Fact Sheet, G325-2429 File Manager License Information, GC19-3672 File Manager Program Directory, GI10-8918 IBM Fault Analyzer for z/OS User's Guide and Reference, SC19-3671

## Index

## Α

activity tracing, startup, shutdown, and 4 add ports to TCPIP reservation list 8 authorizations required 7

## С

common server messages 9 communications, Setting SSL encrypted 8 configuration file keyword descriptions 4 customer support *See* Software Support customizing the PDTCC Server 7

## E

encrypted communications, Setting SSL 8 error scenarios and tracing 19

## F

file keyword descriptions configuration 4 fixes, obtaining 22

## I

IBM Support Assistant, searching for problem resolution 22 IDILANGX messages 12 return code examples 17 return codes 17 information centers, searching for problem resolution 21 Internet searching for problem resolution 21

## K

knowledge bases, searching for problem resolution 21

## L

LookAt message retrieval tool v

## Μ

message retrieval tool, LookAt v messages Common Server 9 messages (continued) IDILANGX 12

## Ν

notices 27

## 0

overview server 3

## Ρ

PDTCC customizing the server 7 PDTCC Server customizing 7 PDTOOLS Common Component server overview 3 ports to TCPIP reservation lists add 8 problem determination describing problems 25 determining business impact 25 submitting problems 26

## R

required authorizations 7 return codes from IDILANGX 17

## S

sample server procedure 3 server messages common 9 server overview 3 server procedure sample 3 Setting SSL encrypted communications 8 smple server procedure IPVSR1 3 Software Support contacting 24 describing problems 25 determining business impact 25 receiving updates 23, 24 submitting problems 26 SSL encrypted communications, Setting 8 startup, shutdown, and activity tracing 4

## Т

tracing, startup, shutdown and activity 4 trademarks 29 troubleshooting 19

# IBW ®

Product Number: 5655-W68

Printed in USA

SC19-3690-00

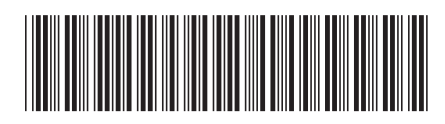